# **SPARK Client Certificate installation manual**

# For Mozilla Firefox – Linux

| ổ Applications Places System                    |                                                                                                    | 🖖 🗟 🚯 🚮 🦚 Thu May 14, 3:09 PM   | raji 🍂       |
|-------------------------------------------------|----------------------------------------------------------------------------------------------------|---------------------------------|--------------|
| Page Load Error - Mozilla F                     | refox                                                                                                    |                                 | - • ×        |
| <u>F</u> ile <u>E</u> dit ⊻iew Hi <u>s</u> tory | <u>B</u> ookmarks <u>T</u> ools <u>H</u> elp                                                                                          |                                 | 1974<br>1975 |
| Gack Forward Reload                             | Stop Home Ittps://www.spark.gov.in/                                                                                                   | ☆ ▼ Google                      | ٩            |
|                                                 |                                                                                                    |                                 |              |
|                                                 |                                                                                                    |                                 |              |
|                                                 | Secure Connection Failed                                                                                                    |                                 |              |
|                                                 | www.spark.gov.in uses an invalid security certificate.                                                                                |                                 |              |
|                                                 | The certificate is not trusted because the issuer certifica                                                                           | te is unknown.                  |              |
|                                                 | (Error code: sec_error_unknown_issuer)                                                                                                |                                 |              |
|                                                 | <ul> <li>This could be a problem with the server's configuration, or it<br/>someone trying to impersonate the server.</li> </ul>      | could be                        |              |
|                                                 | <ul> <li>If you have connected to this server successfully in the past,<br/>may be temporary, and you can try again later.</li> </ul> | the error                       |              |
|                                                 | Or you can add an exception                                                                                                    |                                 |              |
|                                                 |                                                                                                    |                                 |              |
|                                                 |                                                                                                    |                                 |              |
|                                                 |                                                                                                    |                                 |              |
|                                                 |                                                                                                    |                                 |              |
| Dana                                            |                                                                                                    |                                 |              |
|                                                 |                                                                                                    |                                 |              |
| [ 🔄 [raji@isp: /media] 📄 [                      | nedia - File Br 📄 [chain(2) - File 📄 [SSL Pages - Fil 🍞 *Uns                                                                          | aved Docu 🥹 PaCurrent workspace | : "Desk 1'   |

Error Page

#### Steps

- 1. Download Certificates from http://www.spark.gov.in/certchain.zip and extract it to a folder
- 2. Open Mozilla FireFox and select **Edit**  $\rightarrow$  **Preferences**

| 3. Select Advanced → Encryption and click on View Certificate |                                                                      |                              |                        |                                                 |                     |                       |       |
|---------------------------------------------------------------|----------------------------------------------------------------------|------------------------------|------------------------|-------------------------------------------------|---------------------|-----------------------|-------|
| 🗌 Firefox                                                     | Prefere                                                              | nces                         |                        |                                                 |                     |                       | _ = × |
| <b>ដូរុំ</b><br>Main                                          | Tabs                                                                 | Content                      | Applications           | ि<br>Privacy                                    | Security            | Ö<br>Advanced         |       |
| General                                                       | Networ                                                               | k Update                     | Encryption             | ]                                               |                     |                       |       |
| Protoc                                                        | ols                                                                  |                              |                        | <b>-</b>                                        |                     |                       |       |
| Certifi<br>Wher                                               | se SSL <u>3</u> .<br><b>cates</b><br>n a serve<br>e <u>l</u> ect one | 0<br>r requests<br>automatic | my personal ce<br>ally | ♥Use TL:<br>ertificate:<br>e every t <u>i</u> n | S <u>1</u> .0<br>ne |                       |       |
| Vie                                                           | w Certific                                                           | ate <u>s</u> Re              | evocation Lists        | Valida                                          | ation S             | ecurit <u>y</u> Devic | es    |
|                                                               |                                                                      |                              |                        |                                                 |                     |                       |       |
|                                                               |                                                                      |                              |                        |                                                 |                     |                       |       |
| E He                                                          | ql                                                                   |                              |                        |                                                 |                     | ×                     | Close |

### 4. Select Authorities and click on Import button

| ou have certificates on file that identify the       | ese certificate authorities: |          |
|------------------------------------------------------|------------------------------|----------|
| Certificate Name                                     | Security Device              | Ę        |
| ▼(c) 2005 TÜRKTRUST Bilgi İletişim ve Bili           | •                            |          |
| TÜRKTRUST Elektronik Sertifika Hizm                  | Builtin Object Token         |          |
| ▼ABA.ECOM, INC.                                      |                              | <b>•</b> |
| ARA.ECOM Root CA                                     | Builtin Object Token         |          |
| ▼AC Camerfirma SA CIF A82743287                      |                              |          |
| Chambers of Commerce Root                            | Builtin Object Token         |          |
| Global Chambersign Root                              | Builtin Object Token         |          |
| ∀AddTrust AB                                         |                              |          |
| AddTrust Class 1 CA Root                             | Builtin Object Token         |          |
| AddTrust External CA Root                            | Builtin Object Token         |          |
| AddTrust Public CA Root                              | Builtin Object Token         | *        |
|                                                      | Builtin Alinet There         |          |
| ( <u>∨</u> iew ) ( <u>E</u> dit ) [ <u>Im</u> port ) | Export Delete                |          |
|                                                      |                              |          |

## 5. Select the first certificate from the extracted folder

| Select File contain   | ing CA certificate(s) to import                    | ×                            |
|-----------------------|----------------------------------------------------|------------------------------|
|                       | Desktop chains chain(2)                            |                              |
| Location: cca2 (valid | ity 13-Jun-2007 to 04-Jul-2015).cer                |                              |
| Places                | Name                                               | <ul> <li>Modified</li> </ul> |
| 🙀 Search              | 📄 cca2 (validity 13-Jun-2007 to 04-Jul-2015).cer   | Monday 06 August             |
| 🚱 Recently Used       | 📄 nicca2 (validity 01-Jul-2007 to 03-Jul-2015).cer | Monday 06 August             |
| 🚔 raji                |                                                    |                              |
| 🔯 Desktop             |                                                    |                              |
| 🔤 File System         |                                                    |                              |
| ⊖ CD-RW/DVD±RW        |                                                    |                              |
| 💻 271.5 GB Media      |                                                    |                              |
| 💷 15.8 GB Media       |                                                    |                              |
| 💷 21.5 GB Media       |                                                    |                              |
| 🖶 Documents           |                                                    |                              |
| 🖶 Music               |                                                    |                              |
| 🖶 Pictures 🛛 📗        |                                                    |                              |
| 🖶 Videos 🛛 🔻          |                                                    |                              |
|                       | 4                                                  |                              |
| Add Bemove            |                                                    | Certificate Files 🔽          |
|                       |                                                    | Cancel Open                  |

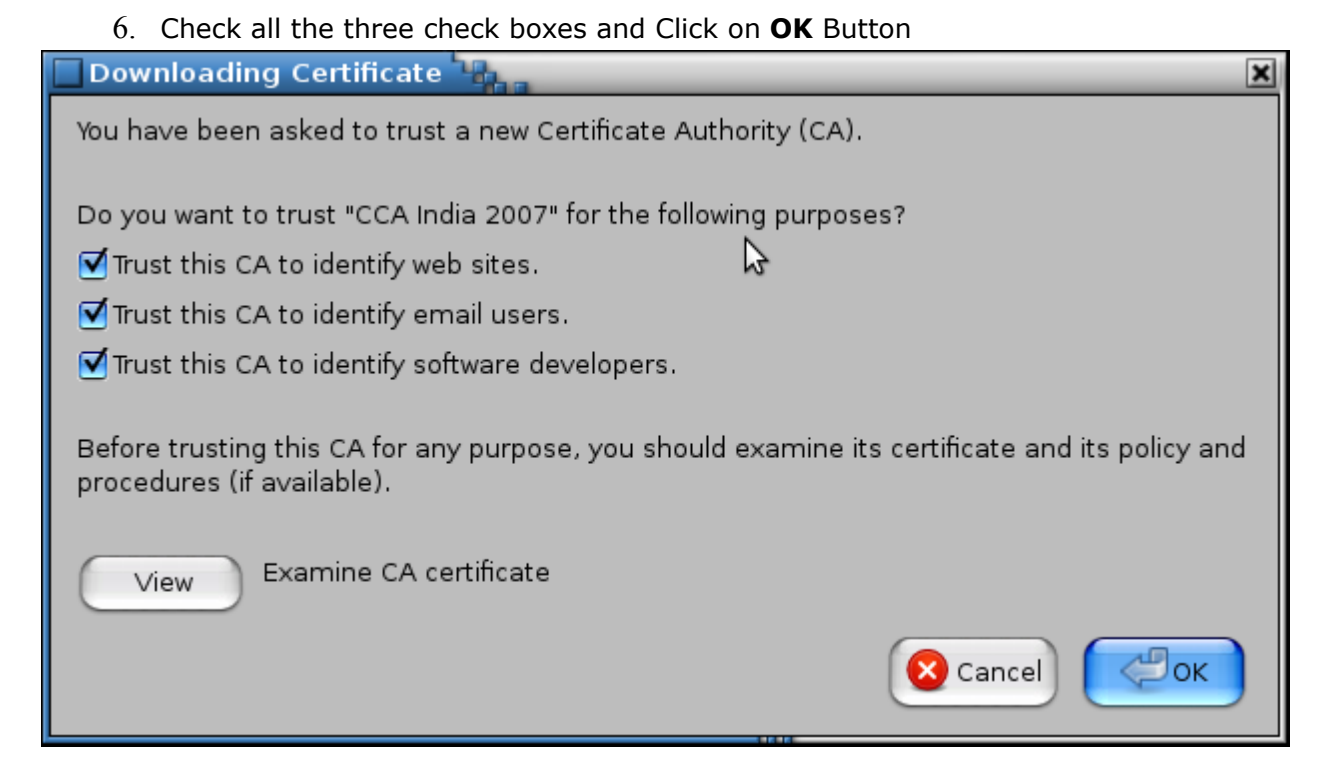

- 7. Repeat steps 3 to 6 to install the second certificate file.
- 8. Certificate Installation completed. Now you can access SPARK using Security Certificate